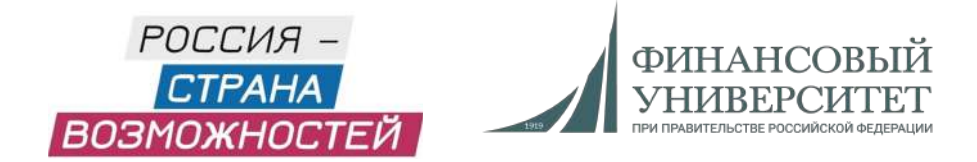

#### Инструкция по прохождению тестирования на платформе «Россия — страна возможностей»

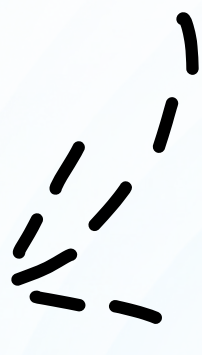

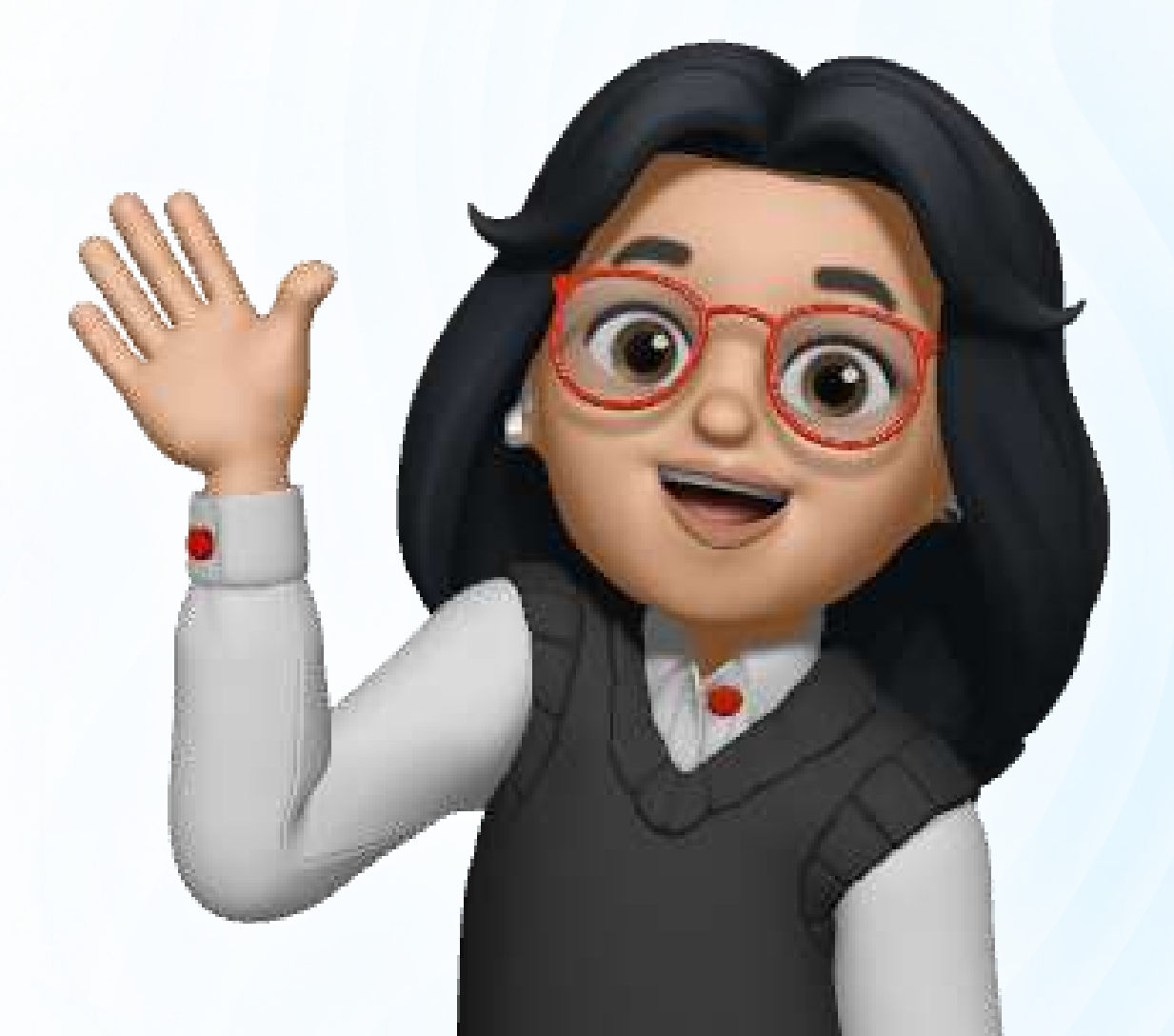

![](_page_1_Picture_0.jpeg)

![](_page_1_Picture_1.jpeg)

#### ШАГИ:

1.Переходим на rsv.ru и нажимаем кнопку «Личный кабинет»

2. Заполняем регистрационную форму

3. Заходим на свою почту и подтверждаем регистрацию

4. Заполняем личную анкету и сохраняем данные

5. Переходим в личный кабинет

6. Далее выбираем «Центры компетенций»

7. Выбираем тест и нажимаем на кнопку «Приступить»

8. Читаем инструкцию и переходим к тесту

9. Завершаем тест

## подробнее

![](_page_1_Picture_13.jpeg)

![](_page_2_Picture_1.jpeg)

Q

#### 1. Переходим на rsv.ru и нажимаем кнопку «Личный кабинет»

![](_page_2_Picture_3.jpeg)

Личный кабинет

ОО Версия для слабовидящих

#### Выбери возможность

#### для личностного и профессионального роста

| C                | Получить грант Творчески самореализоваться    |
|------------------|-----------------------------------------------|
| C                | Льготы для поступления в вуз Стажировка       |
| C                | Формировать Экокультуру страны Путешествовать |
| C                | Развить блог Получить гражданство РФ          |
| C                | Получить наставника Попасть в кадровый резерв |
| $\left( \right)$ | Заниматься благотворительностью Баллы к ЕГЭ   |
| C                | Оценить свои навыки Построить карьеру         |

Посмотреть все возможности 🟵

![](_page_2_Picture_9.jpeg)

![](_page_3_Picture_1.jpeg)

![](_page_3_Picture_2.jpeg)

### 2. Заполняем регистрационную форму

![](_page_3_Picture_4.jpeg)

![](_page_3_Picture_5.jpeg)

#### Регистрация

#### Данные по паспорту

| Фамилия |  |  |  |  |  |
|---------|--|--|--|--|--|
|         |  |  |  |  |  |
|         |  |  |  |  |  |
|         |  |  |  |  |  |
|         |  |  |  |  |  |
|         |  |  |  |  |  |
| ~       |  |  |  |  |  |
|         |  |  |  |  |  |

# Если ранее были зарегистрированы, то нажимаем кнопку «Войти»

| Я не робот                       |   |
|----------------------------------|---|
| Нажмите, чтобы продолжить        |   |
| SmartCaptcha by Yandex Cloud     | C |
| Войти                            |   |
| Нет аккаунта? Зарегистрироваться |   |
| Не помню пароль                  |   |

![](_page_4_Picture_0.jpeg)

![](_page_4_Picture_1.jpeg)

#### 3. Заходим на свою почту и подтверждаем регистрацию

![](_page_4_Figure_3.jpeg)

# После нажимаем «Подтвердить» и завершаем регистрацию

![](_page_4_Picture_5.jpeg)

![](_page_5_Picture_0.jpeg)

![](_page_5_Picture_1.jpeg)

# 4. Заполняем личную анкету

|                         |               |             | Q   |
|-------------------------|---------------|-------------|-----|
| Регистрация ^           |               |             |     |
| Развернуть описание 🗸   | Анкета        |             |     |
| 🕑 Анкета                | Основное Конт | образование | Еще |
| •                       |               |             |     |
| Диагностика компетенций | Фамилия —     |             | 1   |
|                         | (Имя —        |             |     |
|                         |               |             |     |

#### После заполнения сохраняем все данные

![](_page_5_Picture_5.jpeg)

![](_page_6_Picture_0.jpeg)

![](_page_6_Picture_1.jpeg)

## 5. Переходим в личный кабинет

![](_page_6_Figure_3.jpeg)

|           | и нажимс<br>и     | аем на к<br>пи «Ком | нопку «І<br>петенци | Проекты»<br>и»    |              |
|-----------|-------------------|---------------------|---------------------|-------------------|--------------|
|           |                   | )                   |                     |                   |              |
|           |                   |                     |                     | [-> Выят          | и из профиля |
| Основное  | Компетенции       | Проекты             | Обучение            | Стажировки        | Ещё          |
| Проекты 1 | l.                |                     |                     |                   |              |
| L<br>Komi | иентр<br>Петенций | Центры ком          | петенций            |                   |              |
| 🕞 Продол  | ажить участие     |                     |                     |                   |              |
|           |                   |                     |                     | Смотреть все прое | кты >        |

![](_page_7_Picture_0.jpeg)

![](_page_7_Picture_1.jpeg)

## 6. Далее выбираем «Центры компетенций»

Нажимаем на копку «Продолжить/принять» участие

| Проекты 🔺                             |  |  |  |  |  |
|---------------------------------------|--|--|--|--|--|
| Статус: Участник                      |  |  |  |  |  |
| ИЕНТР<br>КОМПЕТЕНЦИЙ                  |  |  |  |  |  |
| Центры компетенций                    |  |  |  |  |  |
| Продолжить участие<br>на сайт проекта |  |  |  |  |  |

![](_page_8_Picture_1.jpeg)

# 7. Выбираем тест и нажимаем на кнопку «Приступить»

![](_page_8_Picture_3.jpeg)

![](_page_8_Picture_4.jpeg)

![](_page_9_Picture_0.jpeg)

![](_page_9_Picture_1.jpeg)

# 8. Читаем инструкцию и переходим к тесту

![](_page_9_Picture_3.jpeg)

Обратиться в поддержку

![](_page_10_Picture_0.jpeg)

![](_page_10_Picture_1.jpeg)

### 9. Завершаем тест

Благодарим Вас за участие!

Ваши ответы приняты в обработку.

В личном кабинете через какое-то время появляется результат, а именно во вкладке «Персональные отчеты» или во вкладке «Компетенции»

| Достижения              | Персональные отчёты |  |
|-------------------------|---------------------|--|
| Календарь активностей 🔻 |                     |  |

![](_page_10_Picture_7.jpeg)